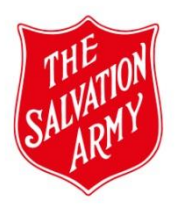

This section records the action required; the outcome; as well as personnel involved in completing and approving the form.

\*Click on the link in the top right-hand corner to access ALL relevant documents that can assist you with completing the form.

\*Complete ALL fields marked with a **red**\* & **blue**\* before submitting the form.

\*The Risk Management Matrix is static for easy reference when assessing risk in the Activity Risk Assessment section of the form. Click on the image to enlarge.

| FIELDS REQUIRED   | NOTES                                                                                                    |
|-------------------|----------------------------------------------------------------------------------------------------|
| Action            | Left as <i>Please select action</i> while selecting <b>OK</b> or <b>OK and Stay</b> at the bottom of the form, provides a check that all mandatory fields have been answered.          |
| Risk Assessor     | The user completing the form.                                                                                                    |
| Submitter         | This field automatically populates with the Risk Assessor's name                                                                                                    |
| Submit Date       | This date is automatically populated when the form is submitted.                                                                                                    |
| Review Date       | See information icon on form.                                                                                                    |
| Approver          | The Approver reviews the details and assessments on the submitted form and decides whether to approve <i>as-is</i> or decline the form and return it to the Risk Assessor for editing. |
| Action Outcome    | This is automatically populated based on the Action selected, that is, <b>OK</b> or <b>OK and Stay.</b>                                                                                |
| Assessor Approved | Click on the information icon, then tick the box next to the icon.                                                                                                    |
| Approver Comments | If the form is declined, the Approver must include comments explaining why the decision was made to decline the form.                                                                  |